## ຄຳນຳ

ສຳນັກງານເອເລັກໂທນິກ ( iOffice ) ຄືການໃຊ້ເຕັກໂນໂລຊີລະບົບຄອມພິວເຕີ້ ແລະ ເຕັກໂນໂລຊີການຊື່ສານເພຶ່ອ ປະຕິບັດໃຊ້ກັບວງກງານທີ່ວໆໄປວງກງານປະຈຳວັນເຊັ່ນ: ການຈັດການເອກະສານຈົດໝາຍເອເລັກໂທນິກການເກັບຮັກສາ, ແກ້ ໄຂກຸ່ມຂໍ້ມູນ ຫຼື ຮູບພາບອື່ນໆ, ແລະ ການປະຕິບັດໜ້າວງກທີ່ໄດ້ມອບໝາຍ ຕາມຂັ້ນຕອນວງກງານ (Business Workflow) ທີ່ໄດ້ກຳນົດໄວ້. ສຳນັກງານເອເລັກໂທນິກຍັງລວມເຖິງລະບົບເຄຶອຄ່າຍຄອມພິວເຕີ້ແບບເຝື້ອ (Cloud Computing) ແລະ ມີ ລະບົບໂປຼແກຼມທີ່ສາມາດໃຊ້ປະໂຫຍດອີກສີ່ອັນຫຼັກຄື: ລະບົບຄຸ້ມຄອງ.

ລະບົບສຳນັກງານເອເລັກໂທນິກ ( iDocument ) ລວມເຖິງລະບົບຂໍ້ມູນສຳນັກງານການສົ່ງເອກະສານເປັນລະບົບທີ່ ມີຈຸດປະສົງຫຼັກຄື ການອຳນວຍຄວາມສະດວກໃນການຕິດຕາມການເດີນເອກະສານລະ ບົບນີ້ເປັນການນຳເຄຶ່ອງມືຫຼາຍຢ່າງມາ ລວມເຂົ້າກັນ, ໃຊ້ຮ່ວມກັນ, ເກັບຮັກສາ, ແລະການກະຈາຍຂໍ້ມູນລະຫວ່າງຜູ້ຮ່ວມງານແຕ່ລະຄົນ, ທີມງານ ແລະທຸລະກິດນັ້ນໆ.

ລະບົບ ( iDocument )ເປັນໂປຼແຫຼມສໍາລັບບໍລິຫານງານພາຍໃນອົງກອນ, ບໍລິສັດຜ່ານທາງລະບົບ Network ພາຍ ໃນອົງກອນເຮັດໃຫ້ໄດ້ລະບົບຈັດການວງກງານທີ່ມີໃນອົງກອນໃຫ້ມີປະສິດຕິພາບວ່ອງໄວ ແລະ ຜູ້ບໍລິຫານສາມາດເຫັນຂໍ້ມູນໄດ້ ທຸກສ່ວນສາມາດຕິດຕາມກວດສອບເອກະສານໄດ້ທຸກປະເພດ ແລະ ຕິດຕາມລາຍງານຜົນການປະຕິບັດໄດ້ຢ່າງຈະແຈ້ງຊັດເຈນ ປະຫຍັດເວລາປະຫຍັດເຈັ້ຍ, ປະຫຍັດຄ່າໃຊ້ຈ່າຍພາຍໃນອົງກອນ ພ້ອມກັນນັ້ນຍັງມີລະບົບຈັດການກັບຜູ້ໃຊ້ງານຂອງແຕ່ລະ User ໄດ້ຢ່າງອິດສະລະ.

ປະໂຫຍດທີ່ອົງກອນຫຼືໜ່ວຍງານທີ່ໄດ້ຮັບຈາກລະບົບ ( iDocument ) ແມ່ນການເພິ່ມຄຸນຄ່າ ຫຼື ມູນຄ່າທີ່ມີຢູ່ແລ້ວ ແລະ ເຮົາສາມາດໃຊ້ປະໂຫຍດເຄືອຂ່າຍຂອງຄອມພິວເຕີ້ ແລະ ການຫັນມາໃຊ້ງານລະບົບນີ້ແມ່ນບໍ່ໃຊ້ທຶນຫຼາຍ ເພາະຊັບພະຍາ ກອນທີ່ໃຊ້ຫລັກໆແມ່ນຊັບພະຍາກອນທີ່ມີຢູ່ແລ້ວໃນອົງກອນທຸກມື້ນີ້ມີເຄືອຄ່າຍທີ່ສົມບູນເປັນເຄືອຂ່າຍທີ່ເຂົ້າເຖິງໄດ້ງ່າຍເປັນການ ລົງທຶນໜ້ອຍແຕ່ໄດ້ຮັບຜົນສູງ ການສົ່ງເອກະສານໃຫ້ລະຫວ່າງກັນວ່ອງໄວ ເຖິງວ່າສົ່ງຂ້າມໜ່ວຍງານທີ່ມີຢູ່ໄກກໍ່ຈະໄປເຖິງໄດ້ທັນ ທີເພິ່ມປະສິດທິພາບໃນການເຮັດວູງກໂດຍລວມແມ່ນດີຂຶ້ນການເນັ້ນໃນເລື່ອງຄວາມວ່ອງໄວ ແລະ ເວລາເປັນສິ່ງທີ່ໄດ້ປະໂຫຍດ ຢ່າງຊັດເຈນ ການຈັດການເອກະສານຈະດີຂື້ນຈະມີການຈັດເປັນໝວດໝູ່ ແລະ ກວດສອບເບິ່ງເອກະສານຍ້ອນຫລັງໄດ້ງ່າຍຂື້ນ ລະບົບການຄົ້ນຫາເອກະສານຈະເຮັດໃຫ້ເຂົ້າເຖິງເອກະສານໄດ້ລະອຸງດຫຼາຍຂື້ນ ຫຼຸດຜ່ອນການໃຊ້ເຈັ້ຍປະຫຍັດພື້ນທີ່ໃນການເກັບ ເອກະສານຫາກລຸດຜ່ອນການໃຊ້ເຈ້ຍແນ່ນອນນັ້ນກໍ່ໜາຍເຖິງການຫລຸດຄ່າໃຊ້ຈ່າຍພາຍໃນອົງໄດ້ຫລາຍສາມາດສະຫລຸບໄດ້ດັ່ງນີ້:

- 1. ສັ່ງການ ແລະ ຕິດຕາມວຽກງານໄດ້ງ່າຍເປັນລະບົບ ແລະ ວ່ອງໄວ.
- ມີການປະສານງານດ້ານເຕັກໂນໂລຊີຊື່ສານເປັນໜຶ່ງດູງວຊ່ວຍໃຫ້ອົງກອນມີລະບົບການເຮັດວູງກທີ່ສາມາດປະສານງານ ໄດ້ .ຕະຫລອດເວລາເພາະເປັນລະບົບດູງວກັນທີ່ວທັງອົງກອນ.
- 3. ຈັດເກັບເອກະສານດ້ວຍລະບົບດິຈິຕ້ອນຊຶ່ງປອດໄພ ແລະ ສືບຄົ້ນຫາໄດ້ງ່າຍຊຶ່ງມີມາດຕະຖານດູງວກັນ.
- ການປະຕິບັດວງກງານມີປະສິດຕິພາບສູງຂື້ນ ແລະ ຂະບວນການເຮັດວງກພາຍໃນອົງກອນສາມາດກະຕຸ້ນການເຮັດ ວງກໃຫ້ ຫລາຍຂຶ້ນຄົ້ນຫາເອກະສານໄດ້ເອງສະດວກວ່ອງໄວ.

- 5. ຫຼຸດຂັ້ນຕອນການເຮັດວຽກ.
- 6. ການຈັດເກັບເອກະສານເປັນໝວດໝູ່ ແລະ ເອີ້ນໃຊ້ຄືນຫຼັງໄດ້ງ່າຍ.
- 7. ຫລຸດຜ່ອນການໃຊ້ເຈັ້ຍ ແລະ ພື້ນທີ່ການເກັບມຸ້ງນເອກະສານ.

ການນຳເອົາລະບົບຂອງຄອມພິວເຕີ້ ມາຊ່ວຍໃນການບໍລິຫານຈັດການເຮັດໃຫ້ມະນຸດເຮັດວູງກໄດ້ ວ່ອງໄວຂື້ນບໍ່ອິດເມື່ອຍ ຊ່ວຍຜ່ອນແຮງມະນຸດໃນດ້ານຕ່າງໆ ເຊັ່ນ: ດ້ານການຄຳນວນພິມລາຍງານບັນທຶກຂໍ້ມູນປະມວນຜົນບໍ່ວາຈະເປັນໜ່ວຍງານໃນ ວົງການໃດກໍ່ຕາມຫາກນຳເອົາຄອມພິວເຕີ້ ເຂົ້າມາຊ່ວຍວູງກຈະຊ່ວຍແບ່ງເບົາໄດ້ເປັນຢ່າງດີ ແລະ ມີປະສິດທິພາບນອກຈາກ ນັ້ນຄອມພິວເຕີ້ ຍັງຊ່ວຍພັດທະນາຄຸນນະພາບຊິວິດຊ່ວຍໃນການຮູງນຮູ້ໃຫ້ຄວາມບັນເທີງໃຫ້ຄວາມຮູ້ ແລະ ຍັງຊ່ວຍໃນການ ພັດທະນາໃນດ້ານຕ່າງໆໃຫ້ເປັນໄປໃນທາງທີ່ດີຂື້ນອີກດ້ວຍອັນຈະສົ່ງຜົນໃຫ້ຄວາມເປັນຢູ່ຂອງມະນຸດດີຂຶ້ນ.

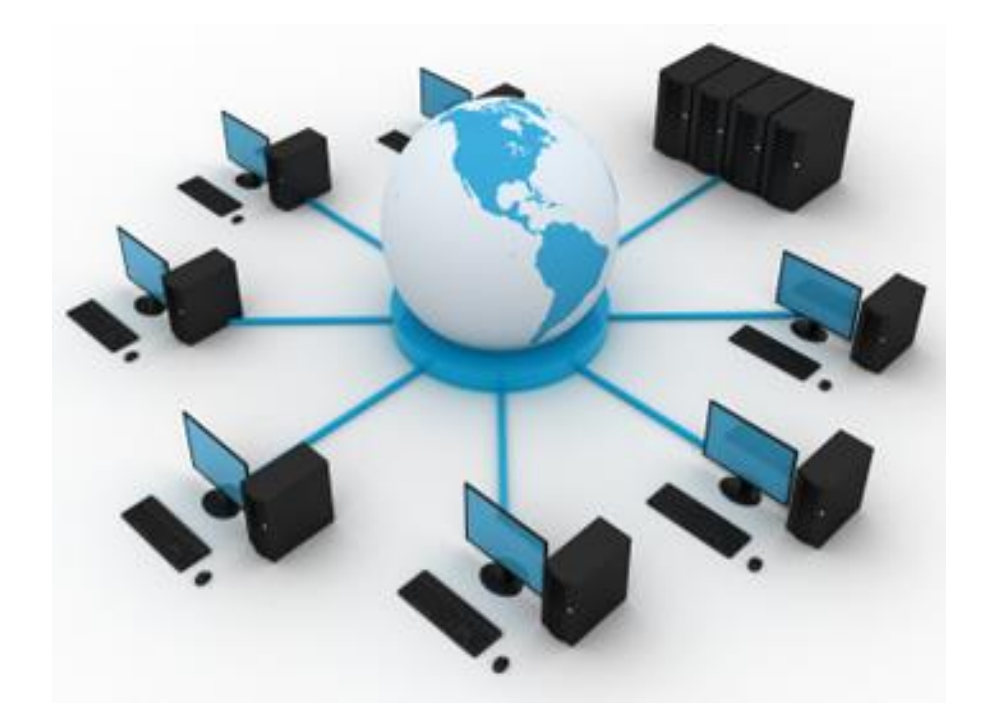

#### \* ໂຄງສ້າງການສັນຈອນຂອງເອກະສານ

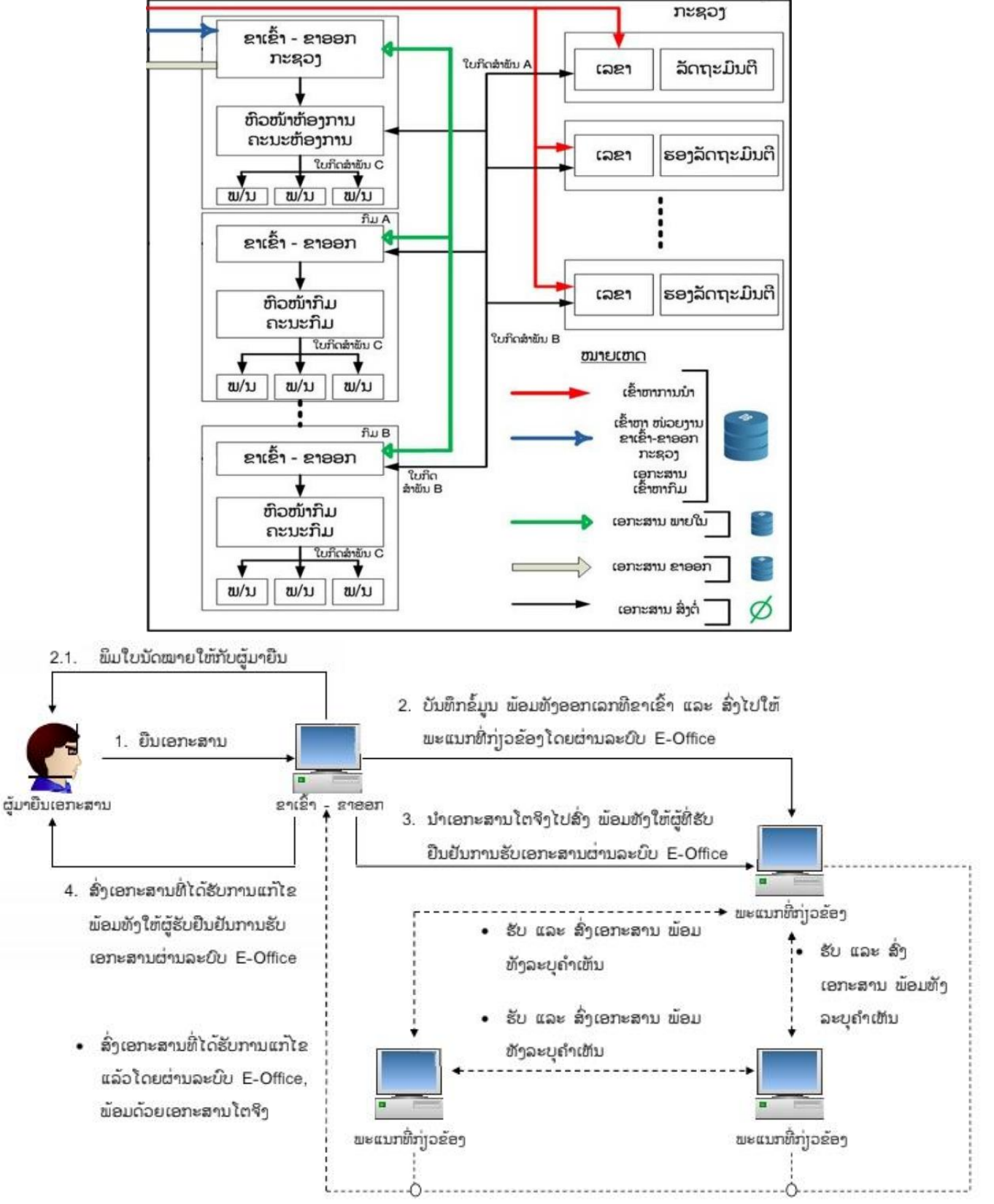

### \* ໜ້າຫຼັກ ແນະນຳເຄື່ອງມືໃນການໃຊ້ລະບົບ

- ເຄຶ່ອງມືທີ່ໃຊ້ຈັດການກັບລະບົບ ( iDocument ) ໄດ້ແບ່ງອອກເປັນ 3 ພາກສ່ວນໃຫ່ຍຄື :
  - 1. ແມ່ນພາກສ່ວນໃນການລາຍງານກຸ່ມເຫດການຕ່າງໆ

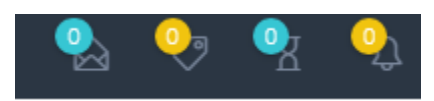

2. ແມ່ນພາກສ່ວນແຖບເມນູທີ່ໃຊ້ໄວ້ໃນການເຂົ້າຈັດການກັບລະບົບ

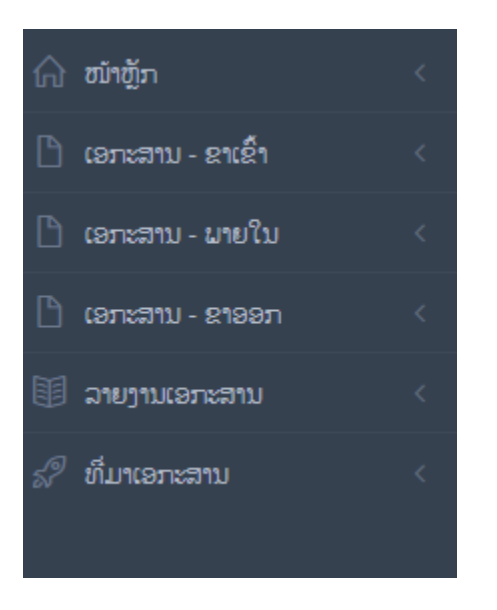

3. ແມ່ນພາກສ່ວນຮູບແບບໜ້າຫລັກຂອງລະບົບ

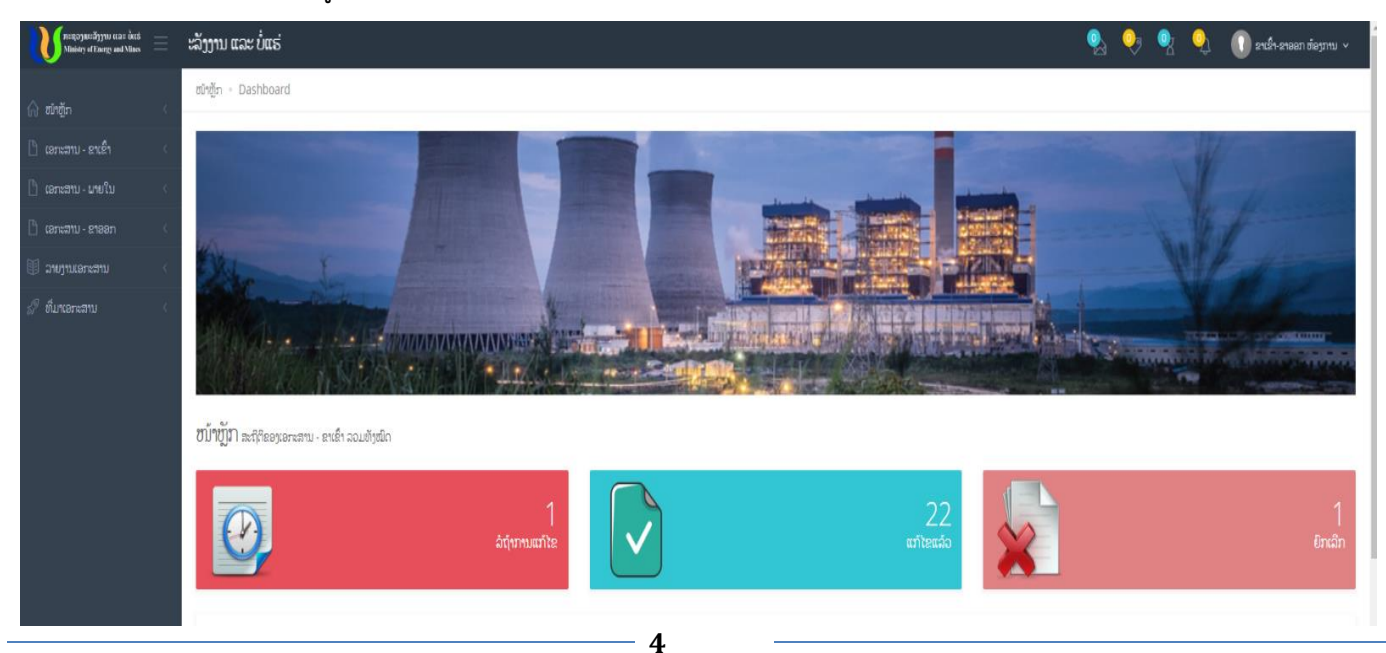

ເຄຶ່ອງມືທີ່ໃຊ້ໃນການຈັດການກັບເອກະສານຂອງແຕ່ລະ User ຈະມີຄວາມແຕກຕ່າງກັນ ແລະ ຕາມແຕ່ລະໜ້າທີ່ດັ່ງລຸ່ມ
 ນີ້ :

| 1 | ບັນຫົກ   | ໃຊ້ໃນການບັນທຶກໃນການຈັດການເຫດການ     |
|---|----------|-------------------------------------|
| 2 | ສິງຕໍ່ 🗘 | ໃຊ້ໃນການສົ່ງຕໍ່ໃປຫາປາຍທາງຂອງເອກະສານ |
| 3 | ຍົກເລີກ  | ໃຊ້ໃນການຍົກເລີກ                     |
| 4 | ຄຳເຫັນ 🔦 | ໃຊ້ໃນການໃຫ້ຄຳເຫັນເອກະສານ            |

## 1. ການເຂົ້າໃຊ້ລະບົບ

ການເຂົ້າໃຊ້ລະບົບແມ່ນເຂົ້າໄດ້ browser Firefox ຫຼື google chrome ກໍ່ໄດ້ ແລ້ວພິມຕົວເລກ ipໃສ່ໃນຊ່ອງຂອງ URL ດ້ວຍ idoc.mof.gov.la ກົດຄຳສັ່ງ Enter ໃນແປ້ນພິມຂອງຄີບອດດັ່ງຮູບ

| ÷ | $\rightarrow$ | C  |   | https://idoc.mem.gov.la/ |
|---|---------------|----|---|--------------------------|
| = | Apps          |    |   |                          |
|   | 51            | тс | T | 10                       |
|   | 91            | цс |   | AU                       |

- ລະບົບຈະເຂົ້າສູ່ໜ້າທຳອິດໃນການຈັດການກັບຜູ້ໃຊ້ ໂດຍໃຫ້ຜູ້ໃຊ້ພິມ ຊື່ ແລະ ລະຫັດຜ່ານ ແລ້ວກົດ Enter ບົນແປ້ນພິມຄີບອດ ດັ່ງຮູບ 1.2

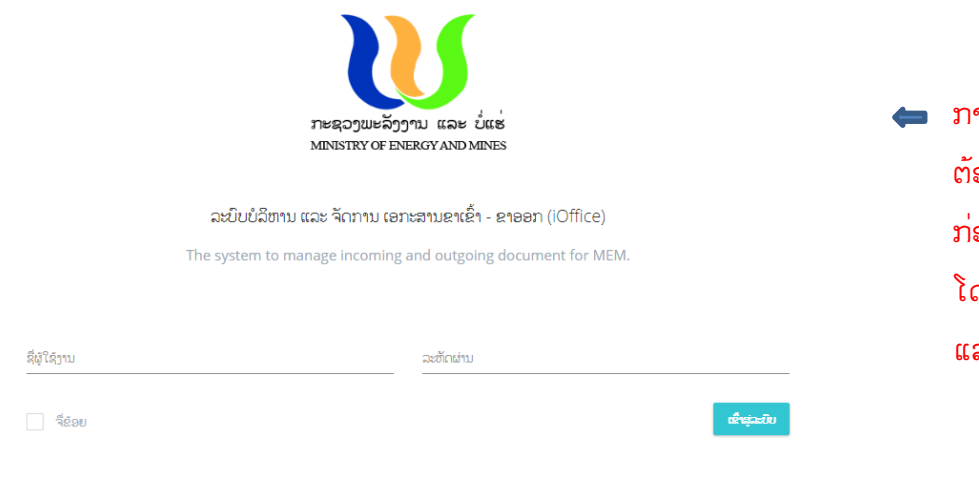

ການທີ່ຈະເຂົ້າໃຊ້ງານລະ ຕ້ອງມີການ Login ທຸກຄັ້ງ ກ່ອນຈຶ່ງຈະສາມາດເຂົ້າໃຊ້ໄດ້ ໂດຍການໃຊ້ username ແລະ password - ສໍາລັບການເຂົ້າໃຊ້ລະບົບເມື່ອໄດ້ພິມ Username ແລະ Password ຕາມທີ່ກໍານົດໄວ້ແລ້ວກໍ່ຈະເຂົ້າສູ່ໜ້າທໍາອິດຂອງ ລະບົບຊຶ່ງນັບຈາກນີ້ເປັນຕົ້ນໃປຜູ້ຊົມໃຊ້ລະບົບນັ້ນຈະພົບກັບໜ້າລັກນີ້ທຸກຄັ້ງໃນການ Login.

# 2. ແນະນຳເຄື່ອງມືການໃຊ້ລະບົບ

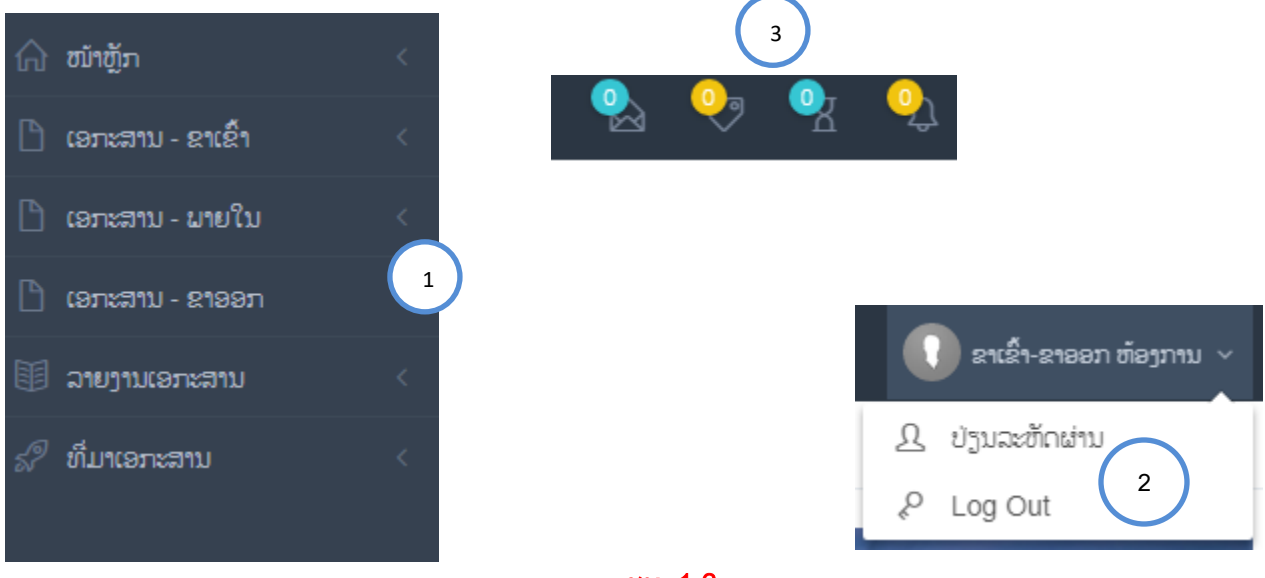

<mark>ສ</mark>ູບ 1.3

| <u>ເລກທີ</u> | <u>ຄຳອະທິບາຍ</u>                                   |
|--------------|----------------------------------------------------|
| 1            | ແຜງຄວບຄຸມການໃຊ້ງານລະບົບ                            |
| 2            | ຊື່ຜູ້ເຂົ້າໃຊ້ງານລະບົບ                             |
| 3            | ເຫດການໃໝ່ຕ່າງໆທີ່ແຈ້ງເຕືອນກູ່ງວກັບທ່ານທີ່ມີໃນລະບົບ |

## 3. <u>ເອກະສານ ຂາເຂົ້າ</u>

ໃນຂັ້ນຕອນນີ້ແມ່ນເປັນໜ້າທີ່ຂອງພະນັກງານ ຂາອອກ - ຂາເຂົ້າ ຂອງຫ້ອງການກະຊວງຈະເປັນຜູ້ລົງຖະບຸງນເອກະສານ ຂາເຂົ້າກ່ອນ ແລ້ວສົ່ງເອກະສານໃຫ້ແຕ່ລະພາກສ່ວນຕາມການຊີ້ນຳຂອງຫ້ອງການ ຄຼິກເລືອກ ລາຍການເອກະສານ - ຂາເຂົ້າ ແລ້ວເລືອກ ຮັບເອກະສານ - ຂາເຂົ້າ ( ພາຍນອກ )ດັ່ງຮູບລູ່ມນີ້:

| 🗋 ເອກະສານ - ຂາເຂົ້າ    |   |                       |      |
|------------------------|---|-----------------------|------|
| 🖂 ລໍຖ້າການແກ້ໄຂ        | 0 | ເລືອກ<br>ຫລັງຈາກກິດ ( | )nen |
| 🕔 ຕີກັບ                | 0 |                       | pon  |
| 🚫 ຍິກເລີກ              |   |                       |      |
| ⊘ ແກ້ໄຂແລ້ວ            |   |                       |      |
| 🖂 ຣັບເອກະສານ - ຂາເຂົ້າ |   | <b>←−−−−</b>          |      |

ຫລັງຈາກນັ້ນຈະປະກົດມີໜ້າໃຫ້ລົງທະບຸງນເອກະສານດັ່ງລຸ່ມນີ້:

| ຂໍ້ມູນເອກະສານ | _ | ຂາເຂົ້າ |
|---------------|---|---------|
| 9             |   |         |

|                | 📙 ຫົວຂໍ່:                          | ກະລຸນາປ້ອນຫົວຂໍ້        |                                                  |                                                |                                         |                                 |                         |      |    |   |  |     |
|----------------|------------------------------------|-------------------------|--------------------------------------------------|------------------------------------------------|-----------------------------------------|---------------------------------|-------------------------|------|----|---|--|-----|
| 2              | ປະເພດເອກະສານຫຼັກ                   | ເລືອກປະເພດເອກະສານຫຼັກ   |                                                  | Ŧ                                              | ເລືອກປະເພດເອກະສ                         | ກນຍ່ອຍ                          |                         |      |    |   |  |     |
| 3              | ລະດັບ/ຈຸດປະສິງ:                    | เข้าแยวา                |                                                  | •                                              | ເລືອກຈຸດປະສິງ                           |                                 |                         |      |    |   |  | )   |
| <b>4</b>       | ຈຸດປະລົງອື່ນໆ:                     | ຈຸດ <i>ປະ</i> ສິງອຶ່ນໆ  |                                                  |                                                |                                         |                                 |                         |      |    |   |  |     |
| 5              | ເອກະສານມາຈາກ:                      | ເລືອກທີ່ມາເອກະສານ       |                                                  |                                                |                                         |                                 |                         |      |    |   |  | ىتە |
| 6              | ລກທີເອກະສານ/ວັນທີ:                 | ກະລຸນາປ້ອນເລກທີ່ເອກະສານ |                                                  | 7                                              | <b>7</b> ເອກະສານລົງວັນທີ                |                                 |                         |      |    |   |  |     |
| 8              | ຜູ້ມາພິວຝັນ:                       | ຊື່ຜຸ້ມາພິວຝັນ          |                                                  | g                                              | ເບີໂທຜູ້ມາພົວພັນ                        |                                 |                         |      |    |   |  |     |
| 10             | ກົມ/ພະແນກ:                         | ເລືອກກົມ                |                                                  | 11                                             | ເລືອກພະແນກ                              |                                 |                         |      |    |   |  |     |
| 12             | ສິ່ງເຖິງ:                          | ເລືອກຜູ້ທີ່ຈະສິງເຖິງ    |                                                  |                                                |                                         |                                 |                         |      |    |   |  | مثه |
|                |                                    |                         |                                                  |                                                |                                         |                                 |                         |      |    |   |  |     |
| 13             | ເນື້ອໃນເອກະສານ:                    |                         | ூர்ப<br>OPEN SANS →                              | X • I =                                        | )<br>E E •                              | ພະແນກ                           | C                       | æ    | •■ |   |  |     |
| 13<br>14       | ເນື່ອໃນເອກະສານ:<br>ອກະສານແນບຕົ້າ   | I ≤ 1                   | ອີກມ<br>OPEN SANS •<br>ເອກະສະ<br>ປະເພດເອກະສານທ   | ໂ • Ξ<br>=<br>ານແນບຕິດ: ອັບ<br>ທີອະນຸຍາດ: JPEC | ເສ ະ<br>ເຫຼດ ຫຼື ດຶງເອກ<br>6, PNG, PDF, | ມະແນກ<br>≣・<br>ະສານມາໃ<br>MSWOF | ອ<br>ສ່ທີ່ນີ້<br>RD, MS | EXCE | -  |   |  |     |
| 13<br>14<br>15 | ເນື້ອໃນເອກະສານ:<br>ອາກະສານແນບເຈົ້າ | ■ #                     | ອີກມ<br>ອັດPEN SANS •<br>ເອກະສາ<br>ປະເພດເອກະສານທ | ໂ • ≔<br>ານແນບຕິດ: ອັບ<br>ທີ່ອະນຸຍາດ: JPEC     | ເຫຼດ ຫຼື ດຶງແອກ<br>, PNG, PDF,          | ມະແນກ<br>■•<br>ະສານມາ?<br>MSWOF | ອ<br>ສໜີນີ້<br>RD, MS   | EXCE | -  | ] |  |     |

7

| <u>ເລກທີ</u> | <u>ຄຳອະທິບາຍ</u>                                                                                                    |
|--------------|----------------------------------------------------------------------------------------------------|
| 1            | ຫົວຂໍ້ເລື່ອງເອກະສານ (ຫົວຂໍ້ ຂອງເອກະສານຂາເຂົ້າ)                                                                       |
| 2            | ເລຶອກປະເພດເອກສານ (ປະເພດຂອງເອກະສານຂາເຂົ້າ)                                                                            |
| 3            | ເລຶອກ ລະດັບ/ຈຸດປະສົງ (ລະດັບຄວາມສຳຄັນຂອງເອກະສານ ແລະ ຈຸດປະສົງຂອງເອກະສານ)                                               |
| 4            | ເລຶອກຈຸດປະສົງອື່ນໆ (ສາມາດປ້ອນຂໍ້ມູນຕາມຈຸດປະສົງຕົວຈິງ ທີ່ນອກເໜືອຈາກ list dropdown)                                    |
| 5            | ເອກະສານມາຈາກ (ປ້ອນຂໍ້ມູນພາກສ່ວນທີ່ມາຢື່ນເອກະສານ ທີ່ມາຈາກພາກສ່ວນໃດໜຶ່ງ)                                               |
| 6            | ເລກທີເອກະສານ (ແມ່ນເລກທີຂອງເອກະສານ ທີ່ມາຈາກພາກສ່ວນໃດໜຶ່ງ)                                                             |
| 7            | ວັນທີເອກສານ (ແມ່ນວັນທີທີ່ລົງ ທີ່ຢູ່ນຳເອກະສານ ທີ່ມາຈາກພາກສ່ວນໃດໜຶ່ງ)                                                  |
| 8            | ຊື່ຜູ່ມາພົວພັນ                                                                                                    |
| 9            | ເບີໂທຜູ້ມາພົວພັນ                                                                                                    |
| 10           | ເລືອກກົມ (ແມ່ນໃຫ້ເລືອກກົມ ທີ່ຢູ່ປາຍທາງຂອງເອກະສານ)                                                                    |
| 11           | ເລຶອກພະແນກ (ແມ່ນໃຫ້ເລືອກພະແນກ ທີ່ຢູ່ປາຍທາງຂອງເອກະສານ)                                                                |
| 12           | ສົ່ງເຖິງ ( ແມ່ນໃຫ້ເລຶອກຊື່ຜູ້ໃຊ້ງານທີ່ສັງກັດຢູ່ ກົມແລະພະແນກທີ່ເລືອກ ທີ່ຕ້ອງການສົ່ງເອກະສານໄປ<br>ໃຫ້ ແລ້ວ "ກົດເພິ່ມ" ) |
| 13           | ເນື້ອໃນເອກະສານ (ພິມເນື້ອໃນທີ່ຢູ່ໃນເອກະສານ)                                                                           |
| 14           | ເອກະສານແນບຕິດ: (ສາມາດແນບຕິດເອກະສານໃສ່ໄດ້ ປະເພດເອກະສານທີ່ອະນຸຍາດ: JPEG, PNG, PDF,<br>MSWORD, MSEXCEL)                 |
| 15           | ບັນທຶກ (ແມ່ນການບັນທຶກຂໍ້ມູນ ແລະ ສົ່ງເອກະສານໄປຫາປ່າຍທາງ)                                                              |

- ຕໍ່ເລກທີ 12 ການຄົ້ນຫາປາຍທາງສົ່ງເອກະສານ ໂດຍເລືອກຄົ້ນຫາແລ້ວຈະປະກິດໜ້າຂຶ້ນມາດັ່ງຮູບລຸ່ມນີ້:

| ີ່ສົງເຖິງ: | ເລືອກຜູ້ທີ່ຈະສິ່ງເຖິງ                      |   |
|------------|--------------------------------------------|---|
|            |                                            | Q |
|            | ທ້າວ ປະສິງໄຊ ໂຄດໂຍທາ - ຜູ້ເບິ່ງແຍງລະບິບ    |   |
|            | ຂາເຂົ້າ-ອອກ ປພ-ອ - ຂາເຂົ້າ - ຂາອອກ ກະຊວງ   |   |
|            | ທ່າວ ສືມສະໜຸກ ທອງສະຫງວນ - ຜູ້ເບິ່ງແບງລະບິບ |   |

- 1 ເລືອກກົມທີ່ຕ້ອງການສົ່ງ ດັ່ງຕົວຢ່າງ
- 2 ເລືອກກົມພະແນກ ດັ່ງຕົວຢ່າງ ຫລັງຈາກທີ່ເລືອກ ກົມ ແລະ ພະແນກແລ້ວເຮົາຈະ

ປະກົດຊື່ຂຶ້ນມາ ໃນໝາຍເລກ 3 ແລ້ວກົດຕົກລົງ

ຕໍ່ເລກທີ 14 ການເລືອກເອກະສານທີ່ Scan ໂດຍເລືອກໄດ້ທີ່ການຄຼິກ( ເອກະສານແນບຕິດ ) ແລ້ວຈະປະກົດ
 ດັ່ງຮູບ:

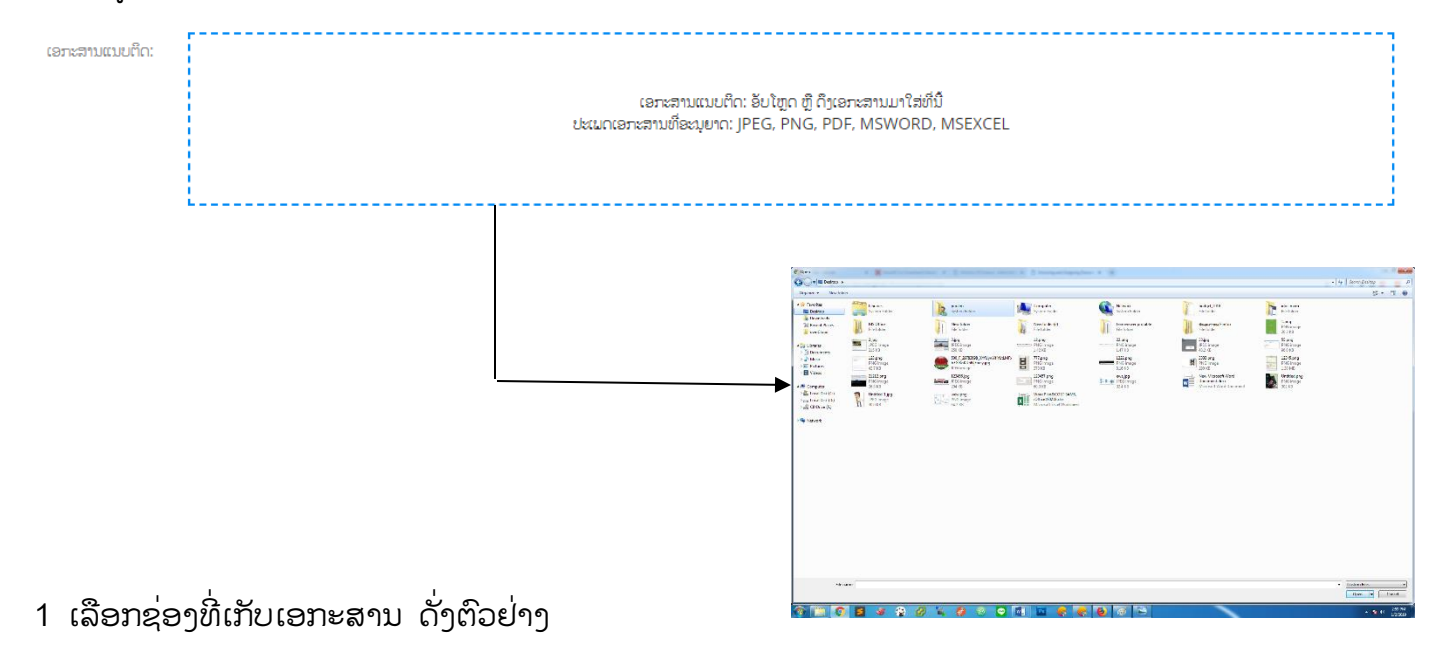

2 ເລືອກ file ເອກະສານທີ່ ດັ່ງຕົວຢ່າງ ຫລັງຈາກກົດ Open

- 3.1 ການຮັບເອກະສານ ແລະ ສົ່ງຕໍ່
- ໃນຂັ້ນຕອນໄລຍະນີ້, ແມ່ນຄວາມຮັບຜິດຊອບຂອງພະນັກງານໃນພາກສັງລວມຂອງແຕ່ລະກົມກ່ອນຈະສົ່ງເອກະ ສານໄດ້ຮັບຈາກຫ້ອງການມານັ້ນ, ຈະສົ່ງໃຫ້ໃຜກ່ອນແມ່ນໃຫ້ເບິ່ງເອກະສານແລ້ວຈຶ່ງສົ່ງ. ມີການລົງທະບູນ ເອກະສານທີ່ໃດ້ຮັບພາຍໃນແລ້ວຈຶ່ງສົ່ງຕໍ່ໃຫ້ຫົວໜ້າ ຫຼື ຄະນະກົມມີຄວາມເຫັນ. ໃນການຮັບເອກະສານແມ່ນສັງ ເກດໄດ້ຢູ່ທີ່ເຫດການຂອງລະບົບແຈ້ງເຕືອນ ຂອງລະບົບຈະມີຂໍ້ຄວາມຟ້ອງຫມາຍແດງ

ດັ່ງຕົວຢ່າງ 💁 😵 💁 ປະເພດຂອງເອກະສານຈະແບ່ງອອກຕາມ**ຈຸດ**ປະສົງຂອງເອກະ ສານໃນການສົງແມ່ນສົງໄດ້ຕາມອິດສະລະຕາມຈຸ**ດ**ປະສົງຂອງຜູ້ສົ່ງ

| ລາຍ | ປ <b>ການເອກະສານຕິກັບ</b> <sub>ເອກະສານ</sub> - ຂາເຂົ |                                                                                                    |              |
|-----|-----------------------------------------------------|----------------------------------------------------------------------------------------------------|--------------|
| ę   | 🤌 ລາຍການເອກະສານຕີກັບ                                |                                                                                                    |              |
|     | ธีบสอระสาม - อาสอี่1 +                              |                                                                                                    |              |
| S   | how 5 •                                             | Search:                                                                                                    |              |
|     | ລະຫັດ   ວັນຫີຣັບ                                    | 💠 ວັນທິຕີກັບ 🗸 ເລກທີຂາເຂົ້າ 🕴 ເລກທີເອກະລານ 🕴 ຫິວຂໍ້ 🔶 ຜູ້ຕີກັບ 🔶 ເຫດຜົນ 🔶                                      | ຣັບຊາບ       |
|     |                                                     | No data available in table                                                                                     |              |
|     | ລະຫັດ ວັນຫີຣັບ                                      | ັ້ນທີ່ຕິກັບ ແລກທີຂາເຂົ້າ ແລກທີ່ເອກະສານ ອີວຂໍ້ ຜູ້ຕິກັບ ຫາດສິນ :                                                | ຣັບຊາບ       |
| N   | lo records found                                    |                                                                                                    |              |
|     | ∲ ID #IL000024-2018<br>ຫົດລອງ                       | รับใช่ถึงงาม และ<br>ใบอีกงามเอาะร<br>ใบปักงนาย                                                                 | נוינ<br>נוינ |
|     | ສະຖານະ:                                             | ສັກັບແກ່ ເຊິ່ງ ເຊິ່ງ ເຊິ່ງ ເຊິ່ງ ເຊິ່ງ ເຊິ່ງ ເຊິ່ງ ເຊິ່ງ ເຊິ່ງ ເຊິ່ງ ເຊິ່ງ ເຊິ່ງ ເຊິ່ງ ເຊິ່ງ ເຊິ່ງ ເຊິ່ງ ເຊິ່ງ |              |
|     | ເລກທີຂາເຂົ້າ:                                       | 00024/ພບ - ຫ້ອງການກະຊວງ ຢຸຣັບເອາະສານ: 🎍 <mark>ຂາເຂົ້າ-ຂາອອກ ຫ້ອງການ</mark>                                     |              |
|     | ຈຸດປະສິງ:                                           | <b>ມ້ອຊາບ</b> ປະເມດເອກະສານ.: <b>ເອກະສານລັດ - ແຈ້ງການ</b>                                                       |              |
|     | ເອກະສານເລກທີ:                                       | 34/ກງ - ກະຊວງການຕ່າງປະເທດ ລຶງວັນທີ: 25-12-2018                                                                 |              |
|     | ຜູ້ຍິ້ນເອກະສານ:                                     | ກ່ານ ກ ເບີໂທ: <b>020</b>                                                                                       |              |
|     | ຣັບເອກະສານວັນທີ:                                    | 15-12-2018 22:30:20                                                                                            |              |
|     | ເອກະສານຢູ່ກັບ:                                      | ກວຸນຍະເດດ ສະລິດທິລາດ - ຫ້ອງການກະຊວງ ຄະນະຫ້ອງການ ( <mark>ຍັງບໍ່ຫັນຮັບເອກະລານ)</mark>                            |              |

ໃນເມື່ອ ເລືອກຕາມຫົວຂໍ້ເອກະສານຈະປະກົດລາຍລະອງດຂອງເອກະສານດັ່ງ ລຸ່ມນີ້ ເອກະສານຈະມີຟຼາຍ PDF ທີ່ທາງຂາອອກຂາເຂົ້າຂອງກະຊວງໄດ້ scan ເຂົ້າໃນລະບົບ

## 3.2 **ການສົ່ງເອກະສານ ຂາອອກ**

ແມ່ນການສົ່ງເອກະສານໝູນວຽນກັນ ພາຍໃນກະຊວງ ຫຼື ແມ່ນການສົ່ງອອກຈາກກະຊວງ ຂັ້ນຕອນໃນການສົ່ງແມ່ນ ສົ່ງໄດ້ຕາມອິດສະຫຼະຕາມສິດທິຂອງ user ທີ່ສົ່ງດັ່ງລາຍລະອຽດຂ້າງລຸ່ມນີ້:

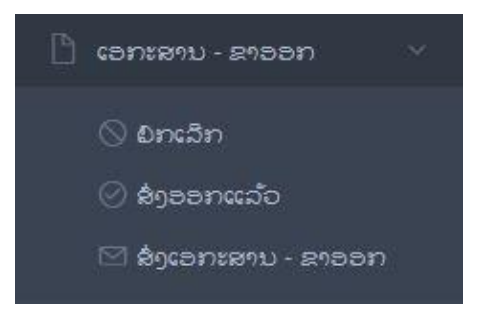

- ຂັ້ນຕອນການສົ່ງມີດັ່ງນີ້ :

| ຂໍ້ມູນເອກະສານ | - ຂາອອກ          |                                                                                                    |         |
|---------------|------------------|----------------------------------------------------------------------------------------------------|---------|
|               | <b>1</b> ಕೇಂ     | ວຂໍ້: ກະລຸມາປ່ອນທິວຂໍ້                                                                                                    |         |
| 2             | ປະເພດເອກະສານຊ່   | ຫຼັກ ເລືອກປະເພດເອກະສານຫຼັກ 🔻 ເລືອກປະເພດເອກະສານປອບ 🔻                                                                                                    |         |
| 3             | ແຈ້ງເາ່          | fg:                                                                                                    | ណីររ!   |
| <b>4</b>      | ກົມ/ພະແນກ ທີ່ຣ່  | the second second s |         |
| 5             | ຄົ້ນຫາເລກທີຂາເຊ່ | ຂໍ້າ: ເລກທີ່ຂາເຂົ້າ ປີ ເລືອກກົມ 🔻                                                                                                    | ถิ่มขาป |
| 6             | ເອກະສານ - ຂາເຊັ່ | وُر. None 🔻                                                                                                    |         |
| 7             | ຄົ້ນຫາເລກທີ່ພາຍໂ | ໃນ: ເລກທີພາຍໃນ ຢີ                                                                                                    | ຄົ້ນຫາ! |
| 8             | ເອກະສານ - ພາຍໂ   | ۲. None ۲                                                                                                    |         |
| 9             | ເນື້ອໃນເອກະສ     | 11.1.<br>X  X  X  Y = = = × = × ← × ↔ × →                                                                                                    |         |
|               |                  |                                                                                                    |         |
| 10            | ເອກະສານແນບໃ      | ເອາະສານແນບຕິດ: ອັບໄຫຼດ ຫຼື ດຶງເອາະສານມາໃສ່ທີ່ນີ້<br>ປະເພດເອາະສານທີ່ອະນຸຍາດ: JPEG, PNG, PDF, MSWORD, MSEXCEL                                                                                                    |         |

| 1  | ຫົວຂໍ້:                                                             |
|----|---------------------------------------------------------------------|
| 2  | ປະເພດເອກະສານຫຼັກ / ປະເພດເອກະສານຍ່ອຍ                                 |
| 3  | ແຈ້ງເຖິງ:                                                           |
| 4  | ກົມ/ພະແນກ ທີ່ຮ່າງ: (ໃຫ້ລະບຸພາກສ່ວນທີ່ຈະສິ່ງເອກະສານຂາອອກ)            |
| 5  | ຄົ້ນຫາເລກທີ່ຂາເຂົ້າ                                                 |
| 6  | ເອກະສານ - ຂາເຂົ້າ (ເປັນເອກະສານຂາເຂົ້າທີ່ຕ້ອງຜ່ານການແກ້ໃຂແລະສິ່ງອອກ) |
| 7  | ຄົ້ນຫາເລກທີພາຍໃນ                                                    |
| 8  | ເອກະສານພາຍໃນ (ແມ່ນເອກະສານທີ່ຮ່າງຈາກ ຂາອອກຂອງກົມ ໄປຫາພາກສ່ວນພາຍນອກ)  |
| 9  | ເນື້ອໃນເອກະສານ                                                      |
| 10 | ເອກະສານແນບຕິດ                                                       |

## 4. <u>ການສົ່ງເອກສານພາຍໃນ</u>

 ກ່ອນຈະສົ່ງເອກະສານທີ່ໄດ້ຮັບຈາກຫ້ອງການກະຊວງ, ພາກສັງລວມ, ວູເກງານຮັບຜິດຊອບຂາເຂົ້າຈະໄດ້ ລົງທະບູເນເອກະສານກ່ອນ, ໂດຍປະຕິບັດດັ່ງນີ້:

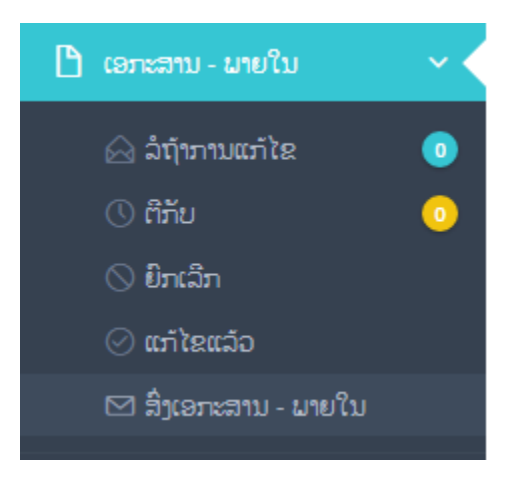

- ກ່ອນອື່ນເອກະສານຂາເຂົ້າຕ້ອງໃດ້ເຂົ້າຫາຫົວໜ້າກົມຫຼືຜູ້ປະຈຳການເພື່ອມີທິດຊີ້ນຳໃນການແຈກຢາຍເອກະສານ;
   ພາຍຫຼັງຫົວໜ້າກົມມີຄວາມເຫັນລົ່ງໃຫ້ພາກກ່ຽວຂ້ອງຄົ້ນຄ້ວາໂດຍແມ່ນພາກສັງລວມເປັນຜູ້ລົງທະບຽນລົ່ງເອກະສານໃຫ້
   ພາກສ່ວນແຈກຢາຍຕາມທິດຊີ້ນຳຂອງຫົວໜ້າກົມ ຫຼືຜູ້ປະຈຳການ
- ພາຍຫຼັງພາກສ່ວນຕ່າງໆໄດ້ມີຄວາມເຫັນແລ້ວກໍ່ສົ່ງຄືນໃຫ້ລາຍງານຫົວໜ້າກົມ, ໂດຍແມ່ນພາກສ່ວນສັງລວມຈະເປັນຜູ້
   ຮັບຊອບຕິດຕາມເອກະສານ

## ຄູ່ມືການນຳໃຊ້ລະບົບ (iDocument)

| ຂໍ້ມູນເອກະສານ             | - เมยใบ          |                                                                                                    |
|---------------------------|------------------|----------------------------------------------------------------------------------------------------|
|                           | <b>1</b> ຣຽນ:    | ຣຽນເຖິງທ່ານ                                                                                                    |
|                           | <b>2</b> vîoź:   | ກະລຸມາປ້ອນຫີວຂໍ້                                                                                                    |
| 3                         | ປະເພດເອກະສານຫຼັກ | (เลือกปะแกรกะสามชั่ก 🔻                                                                                                    |
| <b>4</b>                  | ກົມ/ພະແນກ:       | (เลือกกับ 🔻                                                                                                    |
| 5                         | ສິ່ງເຖິງ:        | ແລ້ລກຜູ້ທີ່ຈະສິ່ງເຖິງ 🔻                                                                                                    |
| 6                         | ເນື້ອໃນເອກະສານ:  | Image: Second second secon |
| 7                         | ເອກະສານແນບຕິດ:   | ເອກະສານແນບຕິດ: ອັບໄຫຼດ ຫຼື ດຶງເອກະສານມາໃສ່ທີ່ນີ້<br>ປະເພດເອກະສານທີ່ອະນຸຍາດ: JPEG, PNG, PDF, MSWORD, MSEXCEL                                                                                                    |
| <del>ບັນທັກ</del> ຍົກເລີກ |                  |                                                                                                    |

| 1 | ຮງນເຖິງທ່ານ      |
|---|------------------|
| 2 | ຫົວຂໍ້           |
| 3 | ປະເພດເອກະສານ     |
| 4 | ເລຶອກກົມ / ພະແນກ |
| 5 | ປາຍທາງຂອງເອກະສານ |
| 6 | ເນື້ອໃນເອກະສານ   |
| 7 | ຟາຍແນບຕິດ        |
| 8 | ກົດບັນທຶກ        |

## 6. ພາກສ່ວນບົດລາຍງານ

ີ້ນແມ່ນເມນູສຳລັບບົດລາຍງານ ທັງໝົດມີລາຍລະອຽດມີດັ່ງລຸ່ມນີ້ :

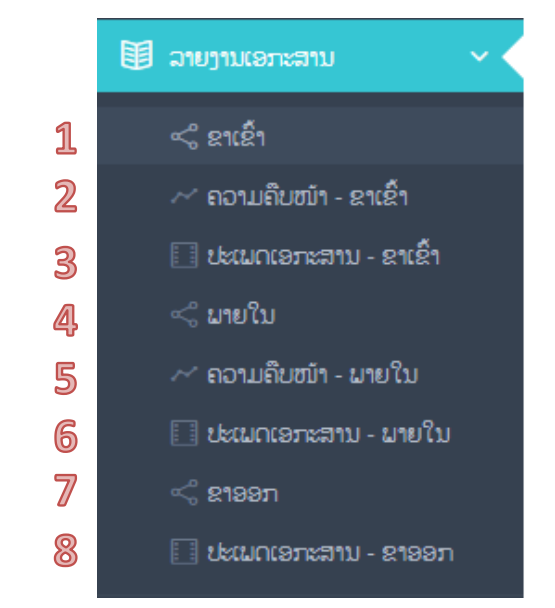

|    | ကိုးကျားမှုကားမှုကားကို ကိုးစားမှုကားကို            |  |  |
|----|-----------------------------------------------------|--|--|
| 1  |                                                     |  |  |
| •  | (ລາຍງານ ການລງທະບຽນເອກະສານ ຂາເຂາ - ຂາອອກ             |  |  |
|    | ກະຊວງ)                                              |  |  |
| 2  | ລາຍງານຄວາມຄືບໜ້າ-ຂາເຂົ້າ ໃນຂັ້ນຕອນນີ້ແມ່ນການບົ່ງບອກ |  |  |
| Ζ  | ການສົ່ງຕໍ່ເອກະສານ ໃນຂັ້ນຕອນການເດີນເອກະສານໃນແຕ່ລະ    |  |  |
|    | ສະບັບ ເອກະສານຢັງຄ້າງຢູ່ໃສ ແມ່ນໃຜເປັນຄົນຮັບເອກະສານ   |  |  |
| n  | ລາຍງານປະເພດເອກະສານ-ຂາເຂົ້າ ແມ່ນລາຍງານປະເພດຂອງ       |  |  |
| 3  | ເອກະສານຂາເຂົ້າວ່າມີປະເພດຫຍັງແດ່                     |  |  |
| Α  | ລາຍງານເອກະສານພາຍໃນ ແມ່ນລາຍງານເອກະສານທີ່ສ້າງຂຶ້ນ     |  |  |
| 4  | ແລະສົ່ງຫາກັນພາຍໃນກະຊວງ                              |  |  |
| E. | ລາຍງານຄວາມຄືບໜ້າ-ພາຍໃນ ໃນຂັ້ນຕອນນີ້ແມ່ນການບຶ່ງບອກ   |  |  |
| 5  | ການສົ່ງຕໍ່ເອກະສານ ໃນຂັ້ນຕອນການເດີນເອກະສານໃນແຕ່ລະ    |  |  |
|    | ສະບັບ ເອກະສານຢັງຄ້າງຢູ່ໃສ ແມ່ນໃຜເປັນຄົນຮັບເອກະສານ   |  |  |
| C  | ລາຍງານປະເພດເອກະສານ-ພາຍໃນ ແມ່ນລາຍງານປະເພດຂອງ         |  |  |
| 0  | ເອກະສານພາຍໃນວ່າມີປະເພດຫຍັງແດ່                       |  |  |
| 7  | ລາຍງານເອກະສານ ຂາອອກ                                 |  |  |
| 1  | (ລາຍງານ ການລົງທະບຽນເອກະສານ ຂາອອກ ກະຊວງ)             |  |  |
|    |                                                     |  |  |
| 0  | ລາຍງານປະເພດເອກະສານ-ຂາອອກ ແມ່ນລາຍງານປະເພດຂອງ         |  |  |
| Ŏ  | ເອກະສານຂາອອກວ່າມີປະເພດຫຍັງແດ່                       |  |  |

# 6.1 ການລາຍງານເອກະສານ - ຂາເຂົ້າ ລາຍງານເອກະສານ ທີ່ຂຶ້ນທະບຽນ - ຂາເຂົ້າ ຢູ່ຫ້ອງການ ຂາອອກ - ຂາເຂົ້າ ກະຊວງ

| າາຍງານເອາາະສານ -  | ຂາເຂົ້າ         |                          |                           |              |                           |                              |
|-------------------|-----------------|--------------------------|---------------------------|--------------|---------------------------|------------------------------|
| 1                 | ວັນທີ:          | ວັນທີ່ຮັບເອກະອານ - ເວັ້ມ | ວັນທີ່ຮັບເອກເສານ - ສິນສຸດ | ( cora; • •  | ວັນທີ່ແກໂຂເອກະອານ - ເລີ່ມ | ວັນທີ່ແກ້ໄຂເອກເສານ - ສິ້ນສຸດ |
| 2                 | ຫ້ວຂໍ້:         | ຫິວຂໍ້                   |                           |              |                           |                              |
| ເລກທີ່ເອກະອານ / ຈ | າກພາກຮ່ວນ:      | ເລກທີ່ເອກະອານ            |                           | 🦺 จากษาทย่อน |                           |                              |
| 5                 | ເຂດເຂົ້າ / ກິມ: | ເລກທີ່ຂາເຂົ້າ            |                           | ( ທັງໝົດ     | *                         |                              |
| 6                 | ສິ່ງເຖິງກໍມ:    | ບັງສົນຄ                  |                           | *            |                           |                              |
| 7 88879           | ນະ/ຈຸດປະສິງ:    | ( ທັງອົນຄ                |                           | * 🚫 ທັງເຮັມຄ | ¥                         |                              |

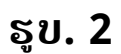

| 1 | ເລືອກລາຍງານຕາມ ວັນ, ເດືອນ, ປີ                                               |
|---|-----------------------------------------------------------------------------|
|   | (ເລືອກລາຍງານຕາມໄລຍະເວລາ ຈາກວັນທີ່ກຳນົດ ເຖິງ ວັນທີ່ຕ້ອງການ)                  |
| 2 | ເລືອກລາຍງານຕາມຫົວຂໍ້ຂອງເອກະສານ                                              |
| 3 | ເລືອກລາຍງານຕາມເລກທີເອກະສານ                                                  |
| 4 | ເລືອກລາຍງານຈາກທີ່ມາເອກະສານ                                                  |
| 5 | ເລືອກລາຍງານຕາມເລກທີ ຂາເຂົ້າ (ຂອງກົມ)                                        |
| 6 | ເລືອກເບິ່ງລາຍງານຕາມເອກະສານທີ່ສົ່ງເຖິງກົມ                                    |
| 7 | ເລືອກລາຍງານຕາມສະຖານະຂອງເອກະສານ (ລໍຖ້າການແກ້ໃຂ, ແກ້ໃຂ<br>ແລ້ວ, ຍົກເລີກ)      |
| 8 | ເລືອກຕາມຈຸດປະສົງຂອງເອກະສານ ຕາມທີ່ຖືກບັນທຶກໄວ້ໃນຂັ້ນຕອນ<br>ຮັບເອກະສານຂາເຂົ້າ |
| 9 | ເລືອກລາຍງານ ເພຶ່ອພິມອອກ                                                     |

#### 6.2 ລາຍງານເອກະສານ ຂາອອກ

**ลายๆามเอกะสาม - 2199ก** เอกะสาม - ดารอก

| 🏟 ລາຍງານເອກະສານ - ຂາເຂົ້າ |                          |                            |          |        |        |
|---------------------------|--------------------------|----------------------------|----------|--------|--------|
| <b>1</b> 5009:            | ວັນທີສິ່ງເອກະສານ - ເລິ່ມ | ວັນທີສິ່ງເອກະສານ - ສິ້ນສຸດ |          |        |        |
| <b>2</b> the k:           | ຫີວຂໍ້                   |                            |          |        |        |
| 3 มากสอบที่อ่าง:          | ຫັງໝົດ                   | ¥                          | ຫັງໝົດ   | *      |        |
| 🦧 ເລກທີຂາອອກ / ກົມ:       | ເລກທີຂາອອກ               |                            | ຫັງໝົດ   | ٣      |        |
| 5 RETILLE:                | ໃຫ້ງໝືດ                  | *                          |          |        |        |
|                           |                          | LOAD                       | REPORT - |        |        |
| ລະຫັດ ວັນຫີ               | ລົງ ເລກທີຂາອອກ           | ພາກສ່ວນທີ່ຄ່າງ             |          | ຫົວຂໍ້ | ສະຖານະ |
|                           |                          |                            |          |        |        |

ຮູນ. 3

| 1 | ເລືອກລາຍງານຕາມ ວັນ, ເດືອນ, ປີ                              |
|---|------------------------------------------------------------|
|   | (ເລືອກລາຍງານຕາມໄລຍະເວລາ ຈາກວັນທີ່ກຳນົດ ເຖິງ ວັນທີ່ຕ້ອງການ) |
| 2 | ເລືອກລາຍງານຕາມຫົວຂໍ້ຂອງເອກະສານ                             |
| 3 | ເລືອກລາຍງານຕາມພາກສ່ວນທີ່ຮ່າງ                               |
| 4 | ເລືອກລາຍງານຕາມເລກທີ່ ຂາອອກ                                 |
| 5 | ເລືອກລາຍງານຕາມສະຖານະ                                       |